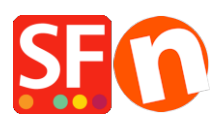

Wissensdatenbank > Veröffentlichung der Website > Wie kann ich meine Website im Internet veröffentlichen?

Wie kann ich meine Website im Internet veröffentlichen? Merliza N. - 2021-12-08 - Veröffentlichung der Website

Um Ihre Website im Internet zu veröffentlichen, benötigen Sie die folgenden Dinge?

## 1. Ein Hosting-Konto

2. Einen Domänennamen wie www.mywebsite.com - dies ist die Adresse, die Ihre Kunden eingeben können, um auf Ihre Website zu gelangen.

Hosting bedeutet, Ihrer Website ein Zuhause im Internet zu geben. Sie müssen Ihre Website auf einem speziellen Internet-Computer (Server) unterbringen, damit sie für andere Personen über das Internet zugänglich ist. Wenn Sie bereits über Speicherplatz im Internet verfügen, können Sie diese Option ignorieren.

Wenn Sie keinen Speicherplatz haben, können Sie unter dem Menüpunkt Veröffentlichen die Option Hosting einrichten wählen, mit der Sie sich bei einem Hosting-Unternehmen anmelden können, um Ihre Website sofort mit einem Mausklick im Internet zu veröffentlichen.

## Ich habe bereits ein Hosting-Konto, ich möchte nur veröffentlichen.

- Shop in SF öffnen
- Klicken Sie auf Veröffentlichen und wählen Sie Ihre Website im Netz veröffentlichen
- Klicken Sie auf die Schaltfläche Setup, um Ihre Hosting-Details einzugeben

| Setup                                                                                                    | ×                                                                                                    |
|----------------------------------------------------------------------------------------------------|----------------------------------------------------------------------------------------------------|
| This Wizard allows you to quickly publish your Website to the Internet or to your own Computer.           Just select the option you require, fill in the details required and then click on the NEXT button.                                                                                                    |                                                                                                    |
| <ul> <li>Internet: Select this option to publish to your Internet account. You must enter your account details so your website can be published properly.</li> <li>Remote Host: The name of your server or website, such as <u>www.yourserver.com</u>. Do NOT use http:// at the beginning.</li> <li>User Name: The name you use to log on to your server. Unless you have changed it, it is the one your service provider has given you.</li> <li>Password: The password to gain access your server.</li> </ul>                                                                                                    |                                                                                                    |
| Internet     OMy Computer                                                                                                    | Show advanced settings                                                                                                    |
| User Name     Password       Image: Constraint of the state of the state o | <ul> <li>✓ Use PHP search</li> <li>✓ Automatic PHP detection</li> <li>✓ Passive</li> <li>Timeout -1</li> <li>Rename Website home page to</li> <li>index.html ✓</li> <li>Intaccess</li> </ul> |
| OK Cancel Help                                                                                                    |                                                                                                    |

Die Optionen in diesem Fenster werden im Folgenden erläutert.

**Internet:** Wählen Sie diese Option, um in Ihrem Internetkonto zu veröffentlichen. Sie müssen Ihre Kontodaten eingeben, damit Ihre Website ordnungsgemäß veröffentlicht werden kann.

**Entfernter Host:** Der Name Ihres Servers oder Ihrer Website, z. B. http://www.yourserver.com/. Verwenden Sie NICHT http:// am Anfang.

**Benutzer-Name:** Der Name, den Sie verwenden, um sich bei Ihrem Server anzumelden. Sofern Sie ihn nicht geändert haben, ist dies der Name, den Sie von Ihrem Dienstanbieter erhalten haben.

**Passwort:** Das Passwort für den Zugang zu Ihrem Server.

**Basisverzeichnis:** Dies ist das Zielverzeichnis auf Ihrem Server oder Ihrer Website, in dem Sie die Website veröffentlichen möchten. Da Sie über das so genannte FTP-Protokoll veröffentlichen, hilft Ihnen Ihre Internetadresse hier nicht weiter. Stattdessen müssen Sie den korrekten FTP-Verzeichnispfad kennen, der zu Ihrem Internetverzeichnis auf Ihrem Server oder Ihrer Website führt. Ihr Dienstanbieter kann Ihnen bei diesem FTP-Pfad helfen, wenn Sie sich nicht sicher sind. Sie können ihn auch mit Hilfe der Schaltfläche Durchsuchen neben dem Feld Basisverzeichnis suchen. Sie müssen in ein Verzeichnis hochladen, das mit HTML-Browsern besucht werden kann normalerweise dasjenige, das eine Datei namens index.html enthält.

URL veröffentlichen: Dies ist die eigentliche Adresse, die Sie in einen beliebigen Website-Browser

eingeben müssen, um zu Ihrer Website zu gelangen. z. B. www.mywebsite.com Wenn Sie in einem anderen Ordner veröffentlicht haben, müssen Sie diesen Ordner angeben. Ich möchte zum Beispiel meine Website in einem Ordner namens TESTONLY veröffentlichen, weil ich noch nicht möchte, dass meine Kunden meinen Shop online sehen können. Wenn ich also diesen Ordner im Basisverzeichnis oben ausgewählt habe, muss ich diesen Verzeichnisnamen in der Veröffentlichungs-URL verwenden, z. B. www.mywebsite.com/TESTONLY. Ihr Hosting-Unternehmen sollte Ihnen dabei helfen können, wenn es nicht ganz einfach ist.

**Passiv:** Ändern Sie diese Option, wenn Sie Probleme mit der Verbindung zu Ihrem Server haben.

**Optionen:** Auf den meisten Hosting-Computern heißt die erste Datei, die aufgerufen wird, wenn ein Besucher auf eine Website kommt, index.html. Wenn dies auf Ihrem Server anders ist oder wenn Sie nicht wollen, dass die Website sofort startet, können Sie mit dieser Option den Namen der Datei ändern, die die Website starte

3. Wenn Sie die richtigen Angaben gemacht haben, klicken Sie auf die Schaltfläche Ok, um zum Veröffentlichungsfenster zurückzukehren, wie in Schritt 1 oben beschrieben.

4. Wenn Sie zum ersten Mal veröffentlichen, müssen Sie auf das Kästchen "Alles veröffentlichen" klicken, um sicherzustellen, dass Ihre gesamte Website veröffentlicht wird. Wenn Sie kleine Änderungen an Ihrer Website vornehmen, muss dieses Kästchen nicht angeklickt werden.

5. Jetzt können Sie auf die Schaltfläche "Veröffentlichen" klicken und Ihre Website wird an der oben genannten Stelle veröffentlicht.

6. Um Ihre Website zu sehen, können Sie nun die URL, die Sie in das Feld "Veröffentlichungs-URL" eingegeben haben, in die Adresszeile eines beliebigen Browsers eingeben und Ihre Website anzeigen lassen.